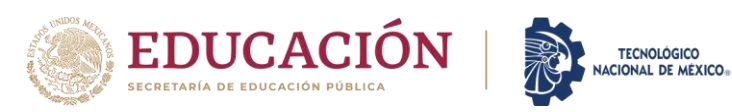

# GUÍA PARA CARGAR MASTERIAS SIE

1.- Ingresa al sitio: https://ugalvan.sistemasie.app

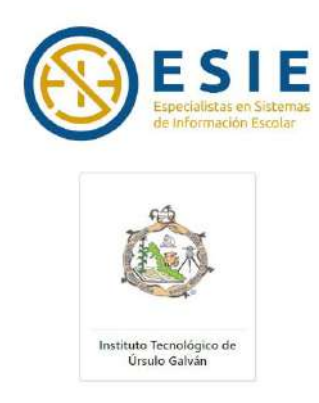

2.- Da Click en el escudo del Instituto Tecnológico de Úrsulo Galván

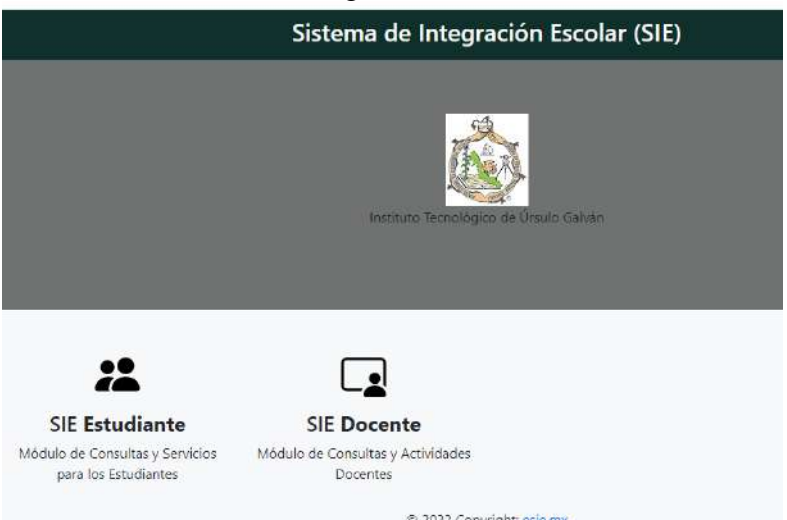

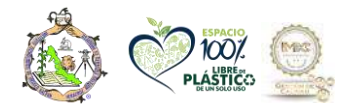

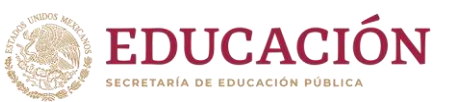

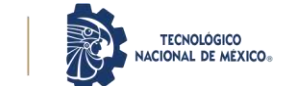

3.-Da click en SIE estudiante

|               | Iniciar Sesión |  |
|---------------|----------------|--|
|               |                |  |
| Número de C   | ontrol *       |  |
|               |                |  |
| Clave de Acce | 50°            |  |
|               | ACEDTAD        |  |

- 4.- Ingresa tu número de control y en clave de acceso
  - Si no recuerda la clave de acceso solicitarla al whatsapp 22 81 11 89 98 asunto: actualización de contraseña con nombre y número de control.
- 5.- Si al entrar te aparece esta ventana y NO eres de 8vo semestre, da click en aceptar y continúa

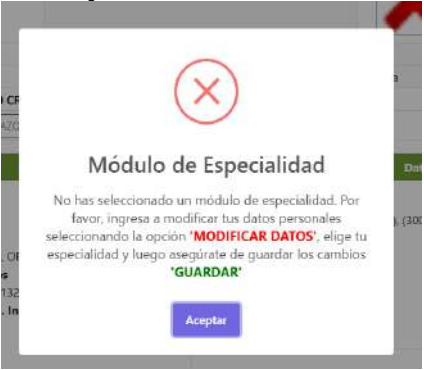

- 6.- Revisa en datos generales
  - Solo si eres de OCTAVO semestre deberás tener cargada la especialidad en el apartado módulo de especialidad. Si no tiene cargada la especialidad DEBERÁ ACUDIR EL DÍA DE SU REINSCRIPCIÓN
  - Todos los estudiantes deben tener situación vigente, si no dice acudir el día de tu reinscripción

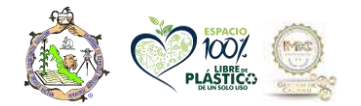

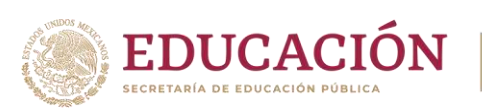

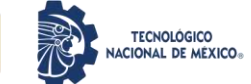

| (≡ Menū                                                                |                               | Siste                                                             | ma de Integración Escolar (SIE                   | )                 |                                        |
|------------------------------------------------------------------------|-------------------------------|-------------------------------------------------------------------|--------------------------------------------------|-------------------|----------------------------------------|
| 01 Datos Generales<br>02 Carga de Documentos                           |                               |                                                                   | Datos Generales                                  |                   |                                        |
| 03 Kardex<br>04 Pago de Servicios<br>05 Adeudos a Dptos.               | 22                            | Sullist IOTO<br>Tarnaño Infantil<br>2x2.5 cm(115x95 px)           |                                                  | X                 | IDENTIFICACIÓN                         |
| 06 Grupos Actuales<br>07 Reinscripciones<br>08 Otros Cursos            | Extensión<br>Plan de Estudios | (UG) URSULO GALVAN Modalidad<br>(2) IAGR-2010-214 DE 260 CREDITOS | (M) MIXTO<br>Módulo de Especialidad              | Carrera<br>()     | (92) ING.AGRO DMIA                     |
| 09 Horario<br>10 Calificaciones<br>11 Evaluación Docente               |                               | Dutos personales                                                  | Período de Ingre<br>(2223) AGODIC20.             | Dates<br>50<br>22 | Académicos<br>Períodos Validados<br>00 |
| 13 Residencias<br>14 Encuesta de Carga<br>99 Cambio de Clave de Acceso |                               |                                                                   | Periodo Actual o<br>(D6)<br>Situación<br>ViGENTE |                   | Cr7ditos Acumulados<br>148.0           |
| ර Salir                                                                |                               |                                                                   | MODIFICAR DATOS                                  |                   |                                        |
| Second Second Second                                                   | -                             |                                                                   |                                                  |                   | Estimate the orthographic Exceller     |

6.- Busca en el panel de la izquierda reinscripción

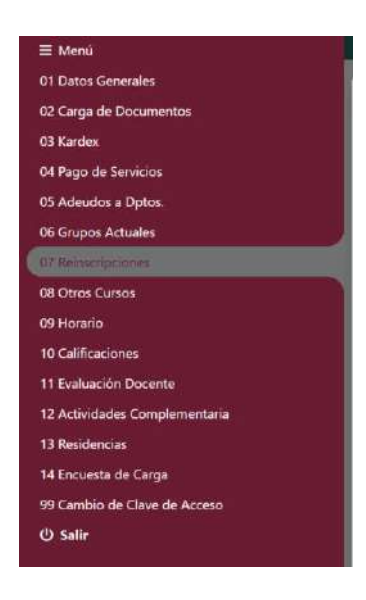

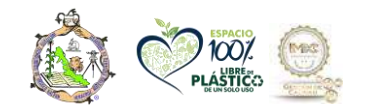

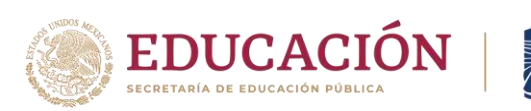

#### 7.- Revisa los requisitos de reinscripción en la pestaña

| NOR ANTINA CONTRACTOR         | Requisitos de Reinscripción                                                                                                    |
|-------------------------------|----------------------------------------------------------------------------------------------------|
| 10 Calificaciones             | EL SISTEMA VERIFICA QUE SE CUMPLAN LAS SIGUIENTES CONDICIONES:                                                                                                    |
| 11 Evaluación Docente         | - Sea la fecha y apartir de la hora asignada por el sistema.<br>- No tener adeudo en ningún departamento.                                                                                                    |
| 12 Actividades Complementaria | - Ser Estudiante en situación vigente.<br>(5.4.6.7 No acredite una asignatura en curso especial causa Baja Definitiva.                                                                                                    |
| 13 Residencias                | 5.4.6.8 Cuando heya agotado los 12 (doce) periodos excolares semestroles permitidos como máximo para concluir su plan de estudios.<br>ose excuentre en baía temporal por solicitud o por no reinscipción del periodo anterion. |
| 14 Encuesta de Carga          | - Cubrir el pago por Reinscripción con al menos 1 día de anticipación según las indicaciones en la opción de Pago de Servicios y este se encuentre ya validado por el Departamento de<br>Recursos Financienos,                 |
|                               |                                                                                                    |

TECNOLÓGICO NACIONAL DE MÉXICO®

## 8.- Revisa los requisitos para seleccionar materias

| 02 Carga de Documentos        | Requisitos para seleccionar asignaturas y grupos                                                                                                    |
|-------------------------------|----------------------------------------------------------------------------------------------------|
| 03 Kardex                     |                                                                                                    |
| 04 Pago de Servicios          | - El órden para elegir materias es: PRIMERO Especial (naranja). SEGUNDO Repite (amarillo). TERCERO (blanco) Semestre menor a mayor.<br>- Las materias que puede cursar se muestran elegibles 🚑 al seleccionarlas si no hay grupo disponible permitirá elegir las siguientes.                                                                                                    |
| 05 Adeudos a Dotos            | Para terminar su carga. Después de GUARDAR y estar seguro, debe ELCQUEAR para evitar modificaciónes. Insuer ave BLOOK EA al circitana a unde babilitar al exorting da selected a la Constituenda de Davido da selected a la Constituenda de Davido da selected da se constituenda de Davido da selected da se constituenda da se constituenda da s |
| 06 Grupos Actuales            | - Sina noz que inclusiva e parte nacional porde nacional e servicio de contrato de camera da Asia y sigui<br>- SA-12 Cada asignatura del plan de estudios es instrumentada a través de cursos, los cuales son de carácter: ordinario, repetición, y especial y pueden impartisse en periodo sementral o<br>de verano.                                                                                                    |
| 07. Reinacipciones            | - 5.4.1.3 En un periodo semestral, cada carso tendrá una duración de 16 semanas efectivas, considerando el contenido en horas-semana indicado en el programa de la asignatura. Para el<br>caso del periodo de verano, tendrá una duración de seis semanas efectivas.                                                                                                    |
| 08 Otros Cursos               | - 5.4.2.3 El curso ordinario es cuando el estudiante cursa una asignatura por primera vez.                                                                                                    |
| 09 Horario                    | - >AL2 à L'uns ou repetition es cuando el estudiante no acanzo las competencias en el cuiso organano y cuisa la asignatura por segunda vez, bebe cuisarse de manera dongatoria en el<br>período posterior al que no acreditó la asignatura, siempre y cuando ésta se ofrezos. En el cuiso de repetición de la asignatura no se tornan en cuenta ninguna de las competencias que el<br>estudiante hava acanzado en el cuiso ordinario.                                                                                                    |
| 10 Calificaciones             | - 5.42.5 El curso especial en cuando el estudiante no acredito la asignatura en curso de repetición y cursa dicha asignatura por tercera vez. El estudiante tiene derecho a cursar la<br>asignatura nor indica vez en curso especial en el disulerte neriodo comestral o en verano, sienter o vuedo esta se cherca. Con base a las cursos de haja definitiva del indicato lanatado.                                                                                                    |
| 11 Evaluación Docente         | 546), si el estudiante no acredita la asignatura en el curso especial es dado de baja definitiva de su plan de estudios del instituto de adscripción.                                                                                                    |
| 12 Actividades Complementaria | - 5.4.5.4 Su carga académica debe ser de veinte créditos como mínimo (a excepción de cuando se llevan dos cursos especiales) y, treinta y seis como máximo, con escepción de lo que se<br>Indique en los lineamientos vigentes referentes al Servicio Social y Residencia Profesional (ver Capitulo 11 y 12).                                                                                                    |
| 13 Residencias                | - 5.4.5.12 Tiene derecho a cursar en repetición sólo una vez cada asignatura y debe hacerlo en el periodo escolar inmediato en que se ofrezca ésta, siempre y cuando el Instituto cuente<br>con las condiciones y recursos.                                                                                                    |
| 14 Encuesta de Carga          | - 5:4.5.14 El estudiante solo solicita hasta un máximo de dos cursos especiales por periodo, sin derecho a cursar otas asignaturas. En caso de que el instituto no ofrezca ninguna de las dos<br>asignaturas en curso especial, y con bate en un analisis previo por parte del Comité Académico, se le considerará al estudiante la reinscripción con carga mínima de acuerdo con el                                                                                                    |
| 99 Cambio de Clave de Acceso  | numeral 5.4.5.4 del presente lineamiento.<br>-5.4.5.15 El estudiante que registre un curso especial, puede reinscribirse con una carga máxima de veínte créditos, estos incluyen los créditos del curso especial.                                                                                                    |

## 9.- Solo puedes seleccionar las materias que aparecen con el siguiente logo 🖻

|                                             |                                          |                                                      |                                               |                                                |                                 |                                    | 08                             | .95       |
|---------------------------------------------|------------------------------------------|------------------------------------------------------|-----------------------------------------------|------------------------------------------------|---------------------------------|------------------------------------|--------------------------------|-----------|
| CALC DESERVICIAL                            | CALL WINGHAL                             | Excerner. S                                          | CONTINUED A                                   | Silvelow *                                     | SCOUPIS<br>LENG AUTOWATAS (     | SCOTOTE S                          | PHOS. LODICA V FUN.            | 50<br>W   |
| 95.1 2193.1                                 | 78.2 2201.8                              | 70.1 2203.3                                          | 270 s sans                                    | 100 1 2221 8                                   | 2                               |                                    |                                |           |
| 5201958 8<br>PUND DE PROS<br>RO 1 2793 1    | NEOD CH K OK.<br>TROC CH K OK.<br>TROA T | AlD1926<br>ESTRUCTURE DE<br>DATD5<br>301 Z211 6      | AUDIVITY 4<br>WET INVANIACOS<br>2200 s 2201.4 | AECIDISA<br>PURCI TELECOM.<br>BEI 1 E221 B     | BCD1821 5<br>REDES COMPL/TADORA | 0001004 5<br>CONNECT Y ENRICE      | SCATOY2 A<br>ADNOV. REDES      | TA:<br>AR |
|                                             |                                          |                                                      |                                               |                                                | 20                              |                                    |                                |           |
| ACABOLT A<br>TALLER DE ETICA<br>RE 1 2093 1 | анстона<br>сонт.родансева<br>712 22052   | SCENDAE 4<br>SLATUPAA<br>ELATOPERINAL<br>ML 3 2003 3 | 8051827<br>19PC05 av. PHO36<br>NA 5 2211 4    | ABC1061 4<br>8057: OPENATIVOS 3<br>86 2 2221 8 | SCRIO28 4<br>TALLER SIGT. OPE.  | ACADECE 4<br>TALLER DE INV 1       | ACADBIO 4<br>TALLER DE INV. II | 100       |
|                                             |                                          |                                                      | -                                             |                                                | 20                              |                                    |                                |           |
| ADITION S<br>MAY DISCRETAG                  | 42017353 4<br>9096054 4<br>961 220112    | RCCR013<br>INC OPERADONES                            | ALMERY & A                                    | REALER BABES DATOS                             | SCRIMON BASES DATOS             | SCOTODE 8<br>DEST_PROV<br>SOFTWARE | TADISOS<br>BEG. PROD Y DESP.   | No.       |
|                                             |                                          |                                                      |                                               |                                                | 25                              |                                    |                                |           |
| SCHOOL ADART                                | ACRONOM S                                | DES SUSTEMBALLS                                      | EXECUSion *                                   | PUND ING SOFTWARE                              | NO SOFTWARE                     | SCC1028<br>SIST PROBAMABLES        | PROGRAMACION WEB               | 55        |
| 89.1 2500.1                                 | 46.1 2201.2                              | 82.1 2253.9                                          | 27.8 HILLS                                    | 051 22210                                      | 8/1 2223.7                      |                                    |                                |           |
| ACCESSOS BOARD                              | ADFIDIC 1                                | POTION I                                             | BERETHE VALUE                                 | APOLITICTURA COMP                              | SCC1214 4                       | TAD1802 B<br>NUEYAS TEC. DES. AP   | TAD1604<br>DES APL MOV (DP)    | 40        |
| F2 1 2993 1                                 | 20.1 2207.2                              | at 9 2003 S                                          | 211 L 22014                                   | 82.1 22337.7                                   |                                 |                                    |                                |           |
|                                             |                                          |                                                      |                                               |                                                | 10                              |                                    |                                |           |
|                                             |                                          |                                                      |                                               |                                                | TOP DESMRITUD                   |                                    | TAD1936<br>MET. DES. AGR, (DP) | 6         |

#### PRIORIDAD ESPECIALES (ANARANJADO) REPITES (AMARILLO) ORDINARIO (AZULES)

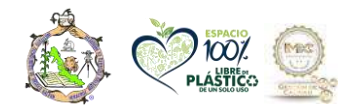

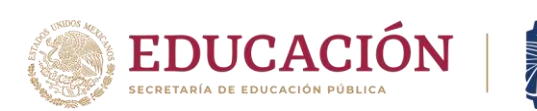

10.- Selecciona grupo y horario dando click en el símbolo de más (color verde)

TECNOLÓGICO NACIONAL DE MÉXICO®

| 02 Carga de Documentos                                 | Vistooli | wtorial            |      |        |            |          |   |                 |                 |                 |                 |                 |                |        |
|--------------------------------------------------------|----------|--------------------|------|--------|------------|----------|---|-----------------|-----------------|-----------------|-----------------|-----------------|----------------|--------|
| 03 Kardex                                              | 2        |                    |      |        |            |          |   |                 |                 |                 |                 |                 |                |        |
| 04 Pago de Servicios                                   |          |                    |      |        |            |          |   |                 |                 | ~               |                 |                 |                |        |
| 05 Adeudos a Dptos.                                    |          |                    |      |        |            |          |   |                 |                 |                 |                 |                 |                |        |
| 06 Grupos Actuales                                     |          | Grupos Disponibles |      |        |            |          |   |                 |                 |                 |                 |                 |                |        |
| 07 Reinscriptionies                                    |          |                    |      |        |            |          |   |                 |                 |                 | ninn            |                 |                |        |
| 08 Otros Cursos                                        |          | Gp                 | , pi | 8an 19 | i Pa       |          | 8 | Lunes           | Martes          | Miércoles       | Jueves          | Viernes         | Sébado         | Doming |
| 09 Horario                                             |          | 6A<br>M            | 45   | 00     | 2 06<br>M  | <b>h</b> |   | 1000120081      |                 |                 |                 |                 | 10001300       |        |
| 10 Calificaciones                                      |          | 684                | 45   | 05     | 2 06i<br>M | 3        |   |                 | 1400150082      |                 |                 | 1100120082      | 130016008<br>2 |        |
| 11 Evaluación Docente<br>12 Actividades Complementaria |          | 66                 | 45   | 00     | 2 06       | 3A       |   | 12001400/50     | 13001500G0<br>S | 12001300G0<br>5 |                 |                 |                |        |
| 13 Residencias                                         |          | <b>6</b> G         | 45   | 00     | 2 06       | 58       |   | 14001500G0<br>6 | 08000900G0<br>6 |                 | 10001200G0<br>6 | 10001100G0<br>6 |                |        |
| 14 Encuesta de Carga                                   |          |                    |      |        |            |          |   |                 |                 |                 |                 |                 |                |        |

# DEBERÁS SELECCIONAR TODAS LAS MATERIAS EN EL MISMO GRUPO PARA NO TENER CRUCES

## INGENIERIA EN AGRONOMIA

| GRUPOS  | MODALIDAD    | MODALIDAD MIXTA |
|---------|--------------|-----------------|
|         | ESCOLARIZADA |                 |
| SEGUNDO | 2GA          | 2AM             |
|         | 2GB          | 2BM             |
|         | 2GC          | 2CM             |
| CUARTO  | 4GA          | 4AM             |
|         | 4GB          | 4BM             |
|         | 4GC          | 4CM             |
| SEXTO   | 6GA          | 6AM             |
|         | 6GB          | 6BM             |
| OCTAVO  | 8GZ          | 8AM             |
|         | 8GA          | 8ZM             |

#### LICENCIATURA EN ADMINISTRACION

| MODALIDAD<br>ESCOLARIZADA | MODALIDAD<br>MIXTA |
|---------------------------|--------------------|
| 2AA                       | 2AD                |
| 4AA                       | 4AD                |
| 6AA                       | 6AD                |
| 8AR                       | 8EM                |

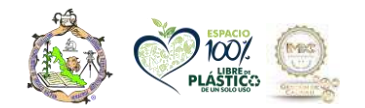

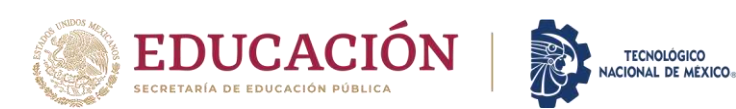

| MODALIDAD<br>ESCOLARIZADA | MODALIDAD<br>MIXTA |
|---------------------------|--------------------|
| 2GE                       | 2GM                |
| 4GE                       | 4GM                |
| 6GE                       | 6GM                |
| 8GE                       | 8GM                |

#### **INGENIERIA EN GESTION EMPRESARIAL**

11.- Las materias seleccionadas cambian su logo 🖾 a color verde

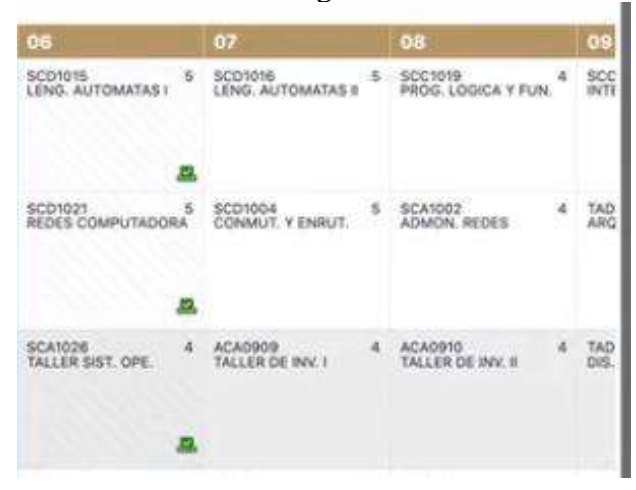

12.- Verifica tu **carga académica**, materias, maestros, semestre y tipo de materia (repite, especial, ordinario), si te equivocaste puedes eliminarlas dando click en el icono del bote de

|        | SC |
|--------|----|
| basura |    |

|     | Clave   | Materia               | Cred | Tipo | Grupo | Dis | Base Plan | Pag     | sed | Lunes        | Martes        | Mércoles     | JUEVES       | Viernes  |
|-----|---------|-----------------------|------|------|-------|-----|-----------|---------|-----|--------------|---------------|--------------|--------------|----------|
|     | SCD1027 | TOPICOS AV.<br>PROGR. | 5    | E    | A     | 24  | 112       | 04A     |     | 12001300K_53 | 12001300K_53  | 120013000052 | 12001300CCS2 | 12001300 |
| •   | SCD1021 | REDES<br>COMPUTADORA  | 5    | N    | A     | 20  | 112       | 06A     |     | 09001000CCCI | 0900100000000 | 09001000CCCI | 09001000K_54 | 09001000 |
|     | SCD1016 | LENG<br>AUTOMATAS I   | 5    | N    | 8     | 28  | 112       | 068     |     | 16001700M_11 | 16001700M_11  | 16001700M_11 | 16001700M_11 | 16601700 |
| •   | SCA1026 | TALLER SIST.<br>OPE.  | 4    | N    | A     | 30  | 112       | A80     |     | 08000900CCS1 | 08000900CCS1  | 08000900CCS1 | 68000900CCS1 |          |
| Tot | al:     |                       | 19   |      |       |     |           |         |     |              |               |              |              |          |
|     | _       |                       | _    | _    | _     |     | COM       | ENTARIO | OSL | IGERENCIA    |               |              |              | -        |
|     |         |                       |      |      |       |     |           |         |     |              |               |              |              |          |
|     |         |                       |      |      |       |     |           |         |     |              |               |              |              |          |

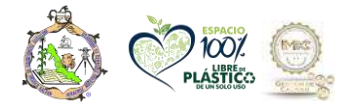

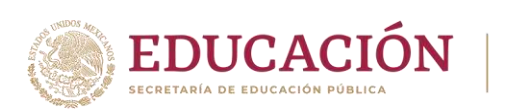

# 13- Cuando tu carga este completa GUARDA

| 06 Grupos Actuales            |   | AGD1017  | NUTRICIÓN      | 5  | N: | 6414 | 45 | 022 06AM 1000120081 140015008     | 85    |
|-------------------------------|---|----------|----------------|----|----|------|----|-----------------------------------|-------|
| 07 Remocriptiones             |   |          |                |    |    |      |    | $\frown$                          |       |
| 08 Otros Cursos               |   | AED1023  | ENTOMOLOGÍA    | 5  | N  | 6AM  | 45 | (i)                               | 100   |
| 09 Horario                    |   | AGC1011  | GEOMÁTICA      | ¥. | N  | 6AM  | 45 | · ·                               | OIN   |
| 10 Calificaciones             |   |          |                |    |    |      |    | ¿Seguro de guardar tus materias   |       |
| 11 Evaluación Docente         |   | ACA09(9) | TALLER DE INV. | 4  | N  | 6AM  | 45 | seleccionadas para reinscripción? | 1 130 |
| 12 Actividades Complementaria |   |          | 1              |    |    |      |    | Guardar Cancelar                  |       |
| 13 Residencias                |   | AGPTODE  | FIG ASOC.      | 5  | N  | 6AM  | 45 |                                   | 1     |
| 14 Encuesta de Carga          |   |          |                |    |    |      |    |                                   |       |
| ≡ Menú                        |   |          |                |    |    |      |    |                                   |       |
| 01 Datos Generales            |   |          |                |    |    |      |    | ATENCIÓN                          |       |
| 02 Carga de Documentos        |   |          |                |    |    |      |    | 8                                 |       |
| 03 Kardex                     |   |          |                |    |    |      |    |                                   |       |
| 04 Pago de Servicios          |   |          |                |    |    |      |    |                                   |       |
| 05 Adeudos a Optos.           |   |          |                |    |    |      |    |                                   |       |
| 06 Grupos Actuales            | 1 |          |                |    |    |      |    |                                   |       |
| 07 Reinscripciones            |   |          |                |    |    |      |    | Reinscripción Guardada            |       |
| 08 Otros Cursos               |   |          |                |    |    |      |    |                                   |       |
| 09 Horario                    |   |          |                |    |    |      |    | CONTINUAR                         |       |
| 10 Calificaciones             |   |          |                |    |    |      |    | and the set of the set of the set |       |
| 11 Evaluación Docente         |   |          |                |    |    |      |    |                                   |       |
| 12 Actividades Complementaria |   |          |                |    |    |      |    | SISTEMA DE INTEGRACIÓN ESCOLAR    |       |

TECNOLÓGICO NACIONAL DE MÉXICO®

# 14.- Da click en continuar te aparecerán las materias seleccionadas en verde

| Kardey                   | in and an                  |                              |                                 |                               |                                     |                 |
|--------------------------|----------------------------|------------------------------|---------------------------------|-------------------------------|-------------------------------------|-----------------|
|                          | 01                         | 02                           | 03                              | 04                            | 05                                  | 06              |
| Pago de Servicios        | ACRO903<br>ALGEBRA LINEAL  | ELECTO DA.                   | ACRONIZ<br>CALCULD IN/TEGRAL 3  | ARDIDE4<br>ESTADISTICA        | DEENOS EXP                          | Teneror severa  |
| Adeudos a Dptos.         | 96.1 2223                  | 1 10 1 22312                 | 911 2203.9                      | 80 I. 2021 A                  | 90 1 2343 3                         |                 |
| Grupos Actuales          |                            |                              |                                 |                               |                                     |                 |
| Remacripciones           | AGD1002<br>NOLOGA-CELIILAR | AGD 1603<br>BOTANICA ODVERAL | ACD100H<br>BOTANICA SISTEMATICA | ACONON VEGETAL S              | AGC1018 +                           | NUTROSCH SHANNA |
| Otros Cursos             | 140.1 2223.1               | 100 1 2201 2                 | 160 1 32113 3                   | 100.1 2241.4                  | 22413                               | 20              |
| Horario                  | accosos 4                  | appilear 5                   | AGH1015 #                       | A071039. 3                    | Alfille 5                           | AUDINE          |
| alificaciones            | 100 T 2223 T               | POKA<br>1 10 1 2211 2        | 99.1 2223.9                     | 611 7 Z241 A                  | 90 1 2343 X                         | Di Dictoria     |
| aluación Docente         |                            |                              |                                 |                               |                                     |                 |
| tividades Complementaria | NALER DE ETICA             | ALTINO S                     | AD1002<br>ADROECOLOGA 5         | ACD1020<br>SST. PROD. AGHEDLA | AGD 1921<br>SET. PROD. PEL. 5       | No.             |
| idencias                 | 95.1 2223.1                | 10.2 2231.2                  | 100 1 2000 0                    | 96.1 (Jan 4                   | 29.1 200.5                          | 1               |
| uesta de Carga           | 4751771                    | 400306                       | 17710/6 S                       | AATTER A                      | 445/417 1                           |                 |
| mbio de Clave de Acceso  | 4380QUIMICA<br>911 22231   | BOQUIMICA<br>BET 2011 2      | MICROBIOLOGIA<br>95.1 2233.3    | SOCKLOBA MIRAL<br>88.1 Z241.4 | destion impresantial<br>97.1 2243.5 | TOTALER OF INVE |
|                          |                            |                              |                                 |                               |                                     |                 |
|                          | 4001364                    | AUCHERA 4                    | ALF-1001<br>ACROCLIMATOLOGIA 5  | ADMIDEE (E<br>TOPOGRAFIA      | ACTIONON S                          | Harrison and    |
|                          | 76.1 2222.1                | 117.1 2231.2                 | 911 20223                       | 100 i 2041 d                  | 80.1 2242.5                         |                 |
|                          |                            |                              |                                 |                               |                                     |                 |
|                          |                            |                              |                                 |                               |                                     |                 |

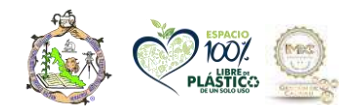

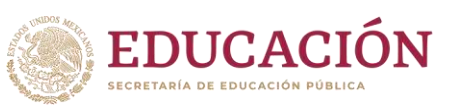

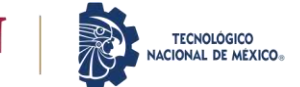

Instituto Tecnológico de Úrsulo Galván Subdirección Académica Depto. División de Estudios Profesionales

### 15.- Da click en Bloquear

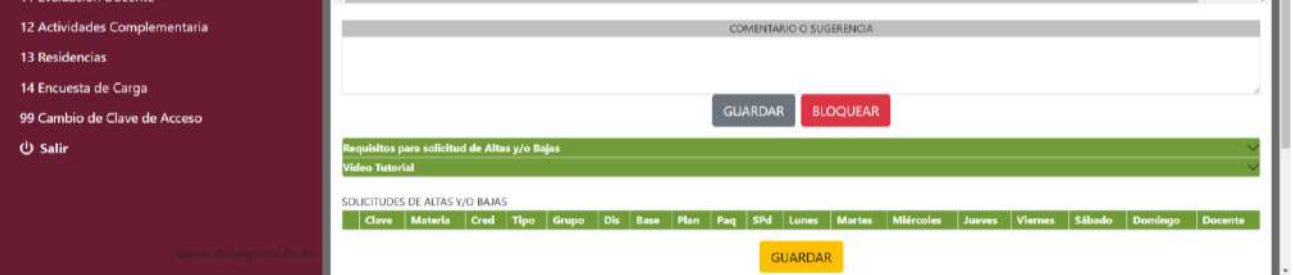

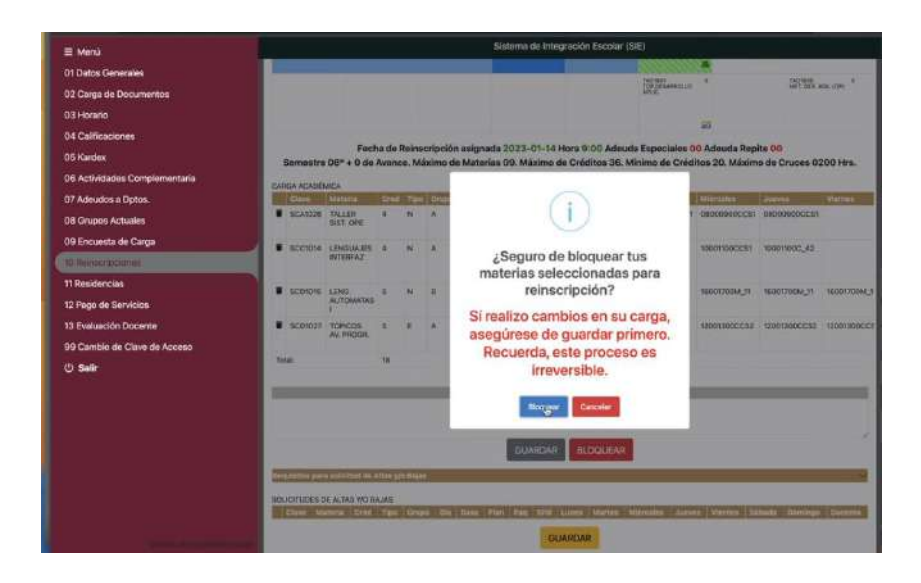

| ATENCIÓN                       |
|--------------------------------|
| E                              |
| Reinscripción Bloqueada        |
| CONTINUAR                      |
| SISTEMA DE INTEGRACIÓN ESCOLAR |

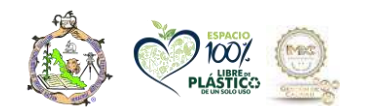

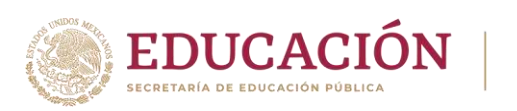

17.- Bloquea para que aparezcan las **materias en verde en Kardex, si las materias no aparecen como en la imagen acude el día de tu reinscripción, si aparecen en verde como la imagen ya haz realizado tu carga academica** 

TECNOLÓGICO

NACIONAL DE MÉXICO.

| 🚍 Menú                        | ALL AND AN AREA                 |                  |                             |                              |                                 |                              |                                           |  |  |
|-------------------------------|---------------------------------|------------------|-----------------------------|------------------------------|---------------------------------|------------------------------|-------------------------------------------|--|--|
| 01 Datos Generales            | KARDEX                          | 02               | 03                          | 04                           | 05                              | 06                           | 07 0                                      |  |  |
| 02 Carga de Documentos        | ALTONOS<br>ALCEBRA UNICAL       | S ACTORNI S      | ACTORNE<br>CALCOLD INTEGRAL | ALDINEH S                    | AFF 1014 S                      | AGPLONU<br>GENETICA CENERAL  | AGP1005<br>CULTIVOS ENERGETICO 3 A        |  |  |
| 03 Kardex                     | 95 ( 2223                       | 1. 96.1 2231.2   | 91.1 2333.3                 | 0 00 X 224X4                 | 90.1 2243 #                     |                              |                                           |  |  |
| 04 Pago de Servicios          |                                 |                  |                             |                              |                                 |                              | *                                         |  |  |
| 05 Adeudos a Dptos.           | ACCURENCE ACEULAN<br>100.1 2022 | EGTANICA-IENERAL | BOTANICA SISTEMATICA        | PSICLOGIA VEGETAL            | NUTRICON VEGETAL                | NUTRICEDIA ANIMAL            | PLAN. DIR. EMP. AGE. U                    |  |  |
| 06 Grupos Actuales            |                                 |                  |                             |                              |                                 | 221                          |                                           |  |  |
| 07 Reinscripciones            | ACCORE<br>FUND: INVESTIGACION   | 4 ACD 1007 S     | ACHIOIS<br>MIC AGROPEC      | AGFIOCE<br>FISIOLOGIA ANIMAL | HERAUUCA S                      | INTOROLOGIA.                 | AGE3016 5<br>MOD, MAT, AGRI               |  |  |
| 08 Otros Cursos               | 100 1 2223                      | 1 86.1 2221.2    | 991 2001                    | i illi 2 2241.4              | 901 2040 5                      |                              | 1.2 1211 11 11 12 12 12 12 12 12 12 12 12 |  |  |
| 09 Horario                    |                                 |                  |                             |                              |                                 |                              |                                           |  |  |
| 10 Calificaciones             | ACA0907<br>YALLER OF ETACA      | EDAPOLOGIA       | AGROECOLOGIA                | SIST PROC. AGRICOLA          | AGD1021 5<br>SIST. PROD. PEC. 5 | (GEOMADICA                   | AGF1014 3<br>MANEJO CUEN, HOROG           |  |  |
| 11 Evaluación Docente         | 95.1. 2523                      | 11 762 22312     | - 190 Y - 2233,3            | 1 90.2                       | 2243.3                          | 221                          |                                           |  |  |
| 12 Actividades Complementaria | (Appropriate)                   | ALD:004          | ALE TONS                    | AGC1012                      | (Acolgia) 5                     | ACADDO                       | ACA0910 4                                 |  |  |
| 13 Residencias                | 91.1 2223                       | 1 86.1 2221.7    | 95 T 2222 3                 | 1 80 1 2241 4                | 97.1 2343.5                     | MELLE, DE PIV. I             | TALLAR DE INV. II                         |  |  |
| 14 Encuesta de Carga          |                                 |                  |                             |                              |                                 | 225                          |                                           |  |  |
| 99 Cambio de Clave de Acceso  | AFQ1064<br>TC                   | 1 4651864 4      | APROLIMICO.cola             | Alteriosa<br>TOPOGRAFIA      | ACDORDE<br>DEL SUSTENTABLE 5    | AGPTODE<br>FIG. ASIOC. IPROD | ASITIZS S<br>PTOPATOLOGIA                 |  |  |
| () Salir                      | 70.1                            | 1 47.1 2231.2    | 91.1 2253.9                 | 1001 23414                   | 401 23455                       | 221                          |                                           |  |  |
|                               |                                 |                  |                             |                              |                                 |                              |                                           |  |  |
|                               |                                 |                  |                             |                              |                                 |                              | SERVICIO SOCIAL                           |  |  |
|                               |                                 |                  |                             |                              |                                 |                              |                                           |  |  |
|                               |                                 |                  |                             |                              |                                 |                              |                                           |  |  |

18.- Preséntate el día a la hora indicados en tu horario de clases

Nota: modalidad mixta presentarse de acuerdo a los módulos, verificar que las materias en SIE son las del módulo

19.- ESTUDIANTES IRREGULARES DEBEN ACUDIR A CARGAR MATERIAS O ESTUDIANTES QUE NO PUEDAN CARGAR MATERIAS DEBERÁN ACUDIR EN LOS DÍAS ASGINADOS

- 25 EXTENSION TLAPACOYAN Y VEGA DE ALATORRE
- 29 LICENCIATURA EN ADMINSITRACION E INGENIERIA EN GESTION
- 30 INGENIERIA EN AGRONOMÍA
- 31 LICENCIATURA EN BIOLOGIA E INGENIERIA EN INDUSTRIAS ALIMENTARIAS
- 01 FEBRERO MODALIDAD MIXTA TODAS LAS CARRERAS URSULO GALVAN

Dudas whatsapp DIVISION ESTUDIOS 22 81 11 89 98

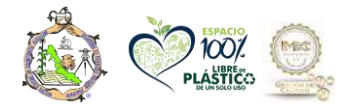